# FCC

--

|                          | DECLARATION OF CONFORMITY                                                                                                    |
|--------------------------|----------------------------------------------------------------------------------------------------|
| GRAND iUSB HUB           | Fee FCC Part 2 Section 2. 10/7(a)                                                                                                    |
| USB to VGA/ HDMI Monitor | The following equipment:                                                                                                    |
|                          | Ine following equipment:         Product Name       : <u>GRAND IUSB HUB</u> Trade Name       : <u>GRANDTEC ELECTRONIC CORP.</u> Model Number       : <u>P499</u> It's herewith confirmed to comply with the requirements of FCC Part 15 Rules.         Operation is subject to the following two conditions:         (1) This device may not cause harmful interference, and         (2) This device must accept any interference received, including interference th may cause undesired operation.         The result of electromagnetic emission has been evaluated by QuieTek EMC laboratory (NVLAP Lab. Code : <u>200533-0</u> ) and showed in the test report.         ( Report No. : 085278R-ITUSP01V02 )         It is understood that each unit marketed is identical to the device as tested, and any changes to the device that could adversely affect the emission characteristic will require retest. |
| User's Manual            | CE<br>CE<br>CE<br>Declaration of Conformity<br>The following product is herewith confirmed to comply with the requirements set out in th<br>Council Directive on the Approximation of the laws of the Member States relating<br>Electromagnetic Compatibility Directive (2004/108/EC). The listed standards as below we<br>applied:<br>The following Equipment:                                                                                                    |
|                          | Product : GRAND IUSB HUB<br>Model Number : P499<br>Trade Name : GRANDTEC<br>This product is herewith confirmed to comply with the requirements set out in the                                                                                                    |
|                          | Council Directive on the Approximation of the laws of the Member States relating to<br>Electromagnetic Compatibility Directive (2004/108/EC). For the evaluation regarding EMC,<br>the following standards were applied:                                                                                                    |
|                          | EN 55022:1998+A1:2000+A2:2003 Class B : Product family standard                                                                                                    |
|                          | EN 61000-3-2:2000+A2:2005 Class A : Limits for harmonic current emission                                                                                                    |
| ISSUE: 2008/05/05        | in low-voltage supply system                                                                                                    |
| P/N: 3//0000             | Immunity:                                                                                                    |
| F/IN. J443300            | EN 55024:1998+A1:2001+A2:2003 : Product family standard                                                                                                    |

### INDEX

| 1. Package Contents                 | 1  |
|-------------------------------------|----|
| 2. Introduction                     | 1  |
| 3. Product Features                 | 1  |
| 4. Hardware Overview                | 2  |
| 5. Installation                     | 2  |
| 6. Using the iUSB HUB               | 3  |
| 6.1 Status of USB Servers & Devices | 4  |
| 6.2 Accessing a USB Device          | 6  |
| 6.3 Making a Disconnect Request     | 9  |
| 6.4 Server Configuration            | 10 |
| 6.5 Other Functions                 | 13 |
| 7. Using Bonjour to Printer         | 17 |
| 8. FAQ                              | 19 |
|                                     |    |

# 1. Package Contents

This package contains the following items :

- iUSB HUB
- RJ-45 Cable
- Power Adapter (DC 5V, 2A)
- Driver CD (Driver & User Manual)

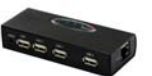

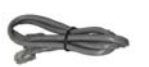

**IUSB HUB** 

RJ-45 Cable

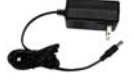

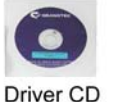

Power Adapter (DC 5V, 2A)

### 2. Introduction

The Grand iUSB is a network-enabled USB hub. The iUSB lets you share up to four USB devices such as digital cameras, external hard drives, flash drives or printers on your network.

Connects the iUSB to a wired or wireless hub, all users on the network can access all the USB devices without cable clutter around your computer.

With the Grand iUSB, you can back up and access data from networked storage device, and can also print files to the USB printer in your living room from your bedroom. The Grand iUSB HUB can network your USB device to enhance economic efficiency. It is ideal for home office, small office or classroom use.

# 3. Product Features

- Plug & play. Installs in seconds.
- Supports 4 USB 2.0 ports for connecting to USB devices such as printer, digital camera, scanner, hard driver or media reader.
- Supports one RJ-45 port for connecting your network.
- Supports 10/ 100Base-T Ethernet.
- Bundled Management Software
  - Centralized remote USB server management and status monitoring.
  - Centralized remote printer management and status monitoring.
- Power Supply: DC 5V.
- Dimensions: 115(L) x 43(W) x 25(H) mm.

NOTE: Each USB device limits one person to connect.

## 4. Hardware Overview

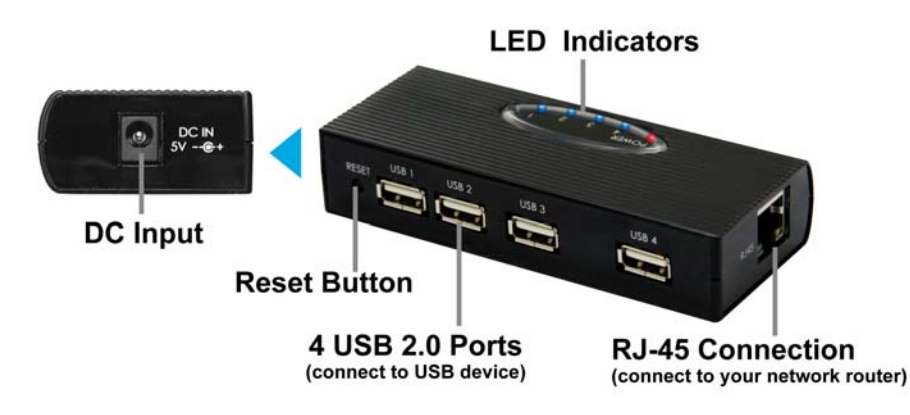

# 5. Installation

Step 1: Plug the power adapter into the Grand iUSB HUB.

Step 2: Connect the Grand iUSB HUB to your network router by using the provided RJ-45 cable.

Step 3: Install the USBServer program

- Insert the setup CD into your CD-ROM driver.
- Execute the Setup.exe to Install the USB Server program.
- A dialog box should pop up to prompt you to choose desired installing language. After choosing the language, click on **OK** to start the installation automatically.

| Choose | e Setup Language                                               |     |
|--------|----------------------------------------------------------------|-----|
| 2      | Selec: the language for this installation from the choices bel | ow. |
|        | English (United States)                                        |     |
|        | OK Cancel                                                      |     |

- Follow the instructions of the wizard to complete the installation process.

# 6. Using the iUSB HUB

Double click the shortcut icon of USBServer on the desktop to run the program. The main dialog box of USBServer is shown below. It is consisted of a Control Menu (File, View and Help), a tree view (list the USB Servers and devices in the network), a button of **Search** to get the current USB Servers and devices in the network, and a button that toggles between **Config** and **Connect** depending on the node you select on the tree view. It toggles to **Config** when a server is selected on the tree view and to **Connect** when a device is selected. The tree view displays the all the USB Servers and devices your PC has access to.

**NOTE:** You will be allowed to set an alias name for each of the servers for easy recognition. The alias name with its IP address will be displayed on the tree view. The way to set alias name will be described in the "**Config.**" section below.

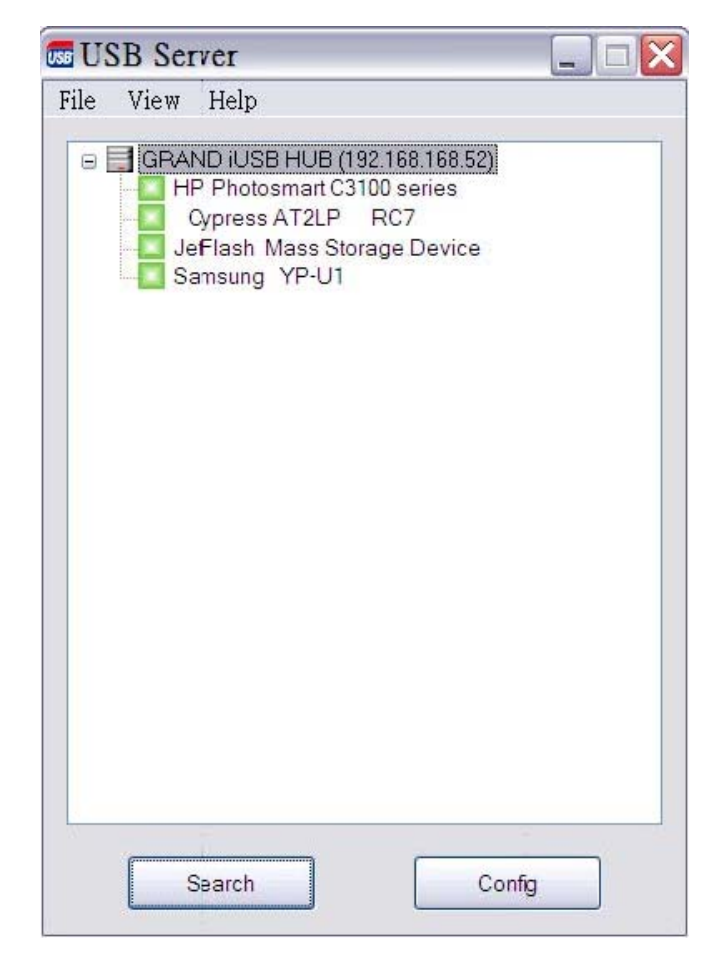

### 6.1 Status of USB Servers & Devices

Each status is represented by an icon of different color.

Green Icon: Indicates the device is available for you to use.

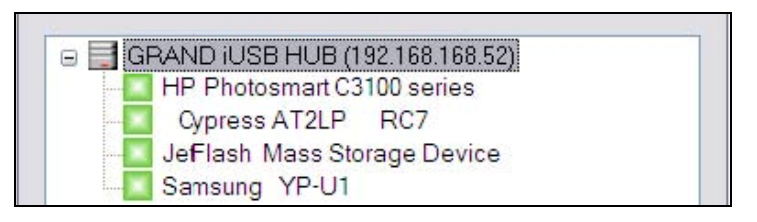

• Orange Icon: Indicates the device is used by yourself.

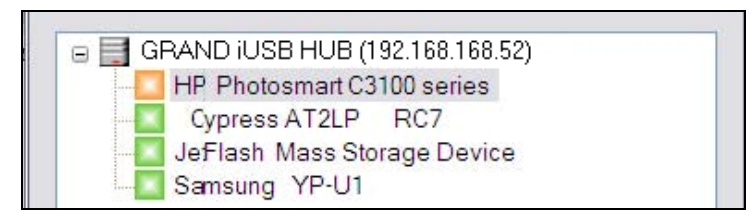

Red Icon: Indicates the device is being used by someone else and it is unavailable. You can make a device request to the user (refer to 6.3).

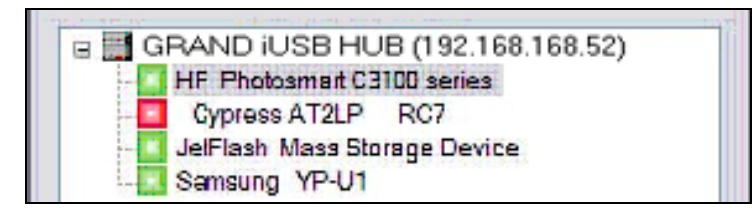

Green Icon with an Exclamation Mark: Indicates the device is available for you to use, but there are some problems on the device (such as out of ink, out of paper or paper jam).

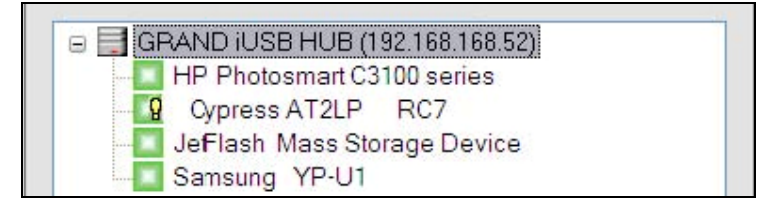

Orange Icon with an Exclamation Mark: Indicates the device is used by yourself, but there are some problems on the device (such as out of ink, out of paper or paper jam).

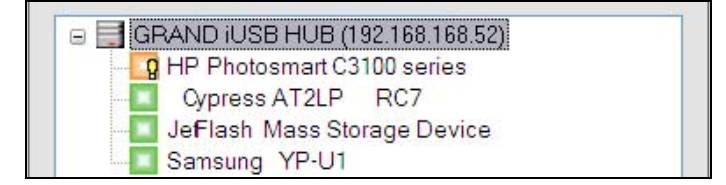

Red Icon with an Exclamation Mark: Indicates the device is being used by someone, but there are some problems on the device (such as out of ink, out of paper or paper jam).

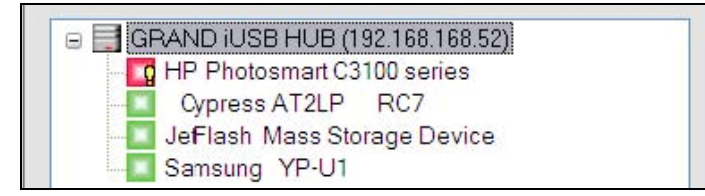

Red Cross: Indicates the device is not supported by the iUSB HUB.

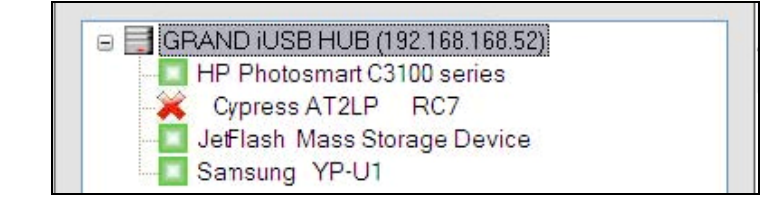

### 6.2 Accessing a USB Device

The USB Server allows you to share the resources, such as scanning function, of a multi-functional printer over the network. To use a multi-function printer connected to a server, you must first establish a connection to the printer. You can utilize the printer you want to use by using the OS built-in printer management application on your PC. To connect to a printer, please select the target printer on the tree view and click on "**Connect**" button, or the "**Connect**" option on the right-click menu, to establish the connection. When you see the green icon turns red, it means you are successfully connected and are ready to work. You can now bring up the corresponding control applications of the printer to perform the desired tasks. You may also connect to a device by double clicking it on the tree view. If you select a connected device on the UI, you can see that the **Connect** button is changed to **Disconnect**.

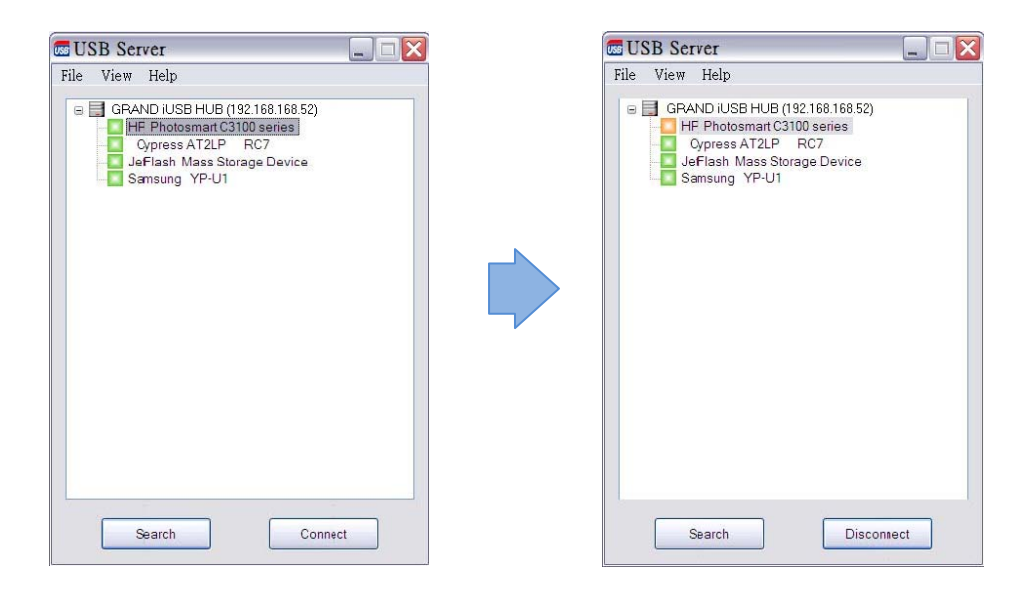

Clicking on the button disconnects you from the selected device. Once you see the icon turns green, the device has been completely disconnected.

**NOTE:** At the first time you connect to a device, you will be prompted to install the driver for USB Server:

Step 1: Select "No, not this time" when you see this prompt and then click on "Next" button.

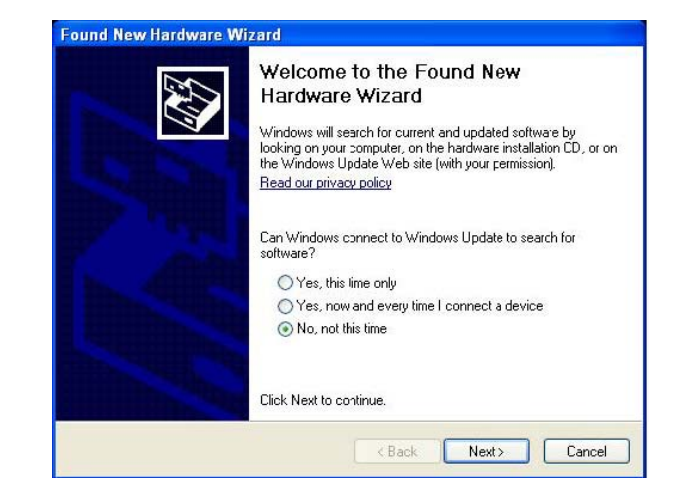

**Step 2:** Choose "Install the software automatically" option and then click on "Next" button to start installation. If you already have the drivers installed on the PC, then the installation will complete by itself. Otherwise, you will be prompted to provide the path to the driver on your PC.

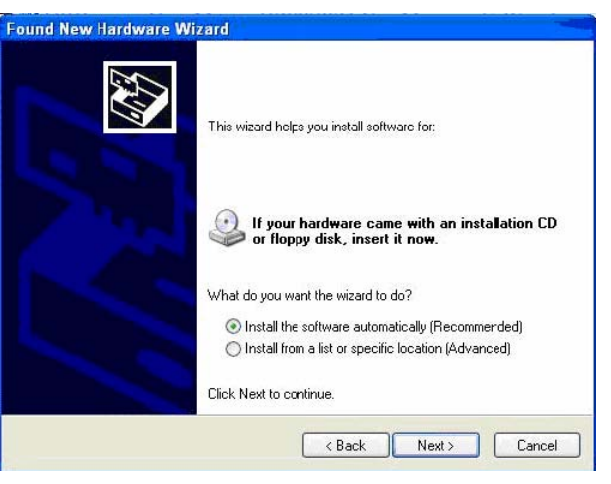

**Step 3:** Click on "OK" to continue with the installation once you have provided the path to the driver. The driver will then install automatically if the path is correct.

| Files Ne | eded                                                                                                    |
|----------|----------------------------------------------------------------------------------------------------|
| ۲        | The file 'EST_HC.sys' on Server<br>Device Installation Disk #1 is needed. Cancel Type the path where the file is bcated, and then click OK. |
|          |                                                                                                    |

**Step 4:** Click on "Finish" to complete the driver installation. Please note that you will have to do this once and once only for each USB Server you add to your network.

| Found New Hardware Wi | zard                                                                                                |
|-----------------------|----------------------------------------------------------------------------------------------------|
|                       | Completing the Found New<br>Hardware Wizard<br>The wizard has "inished installing the software for: |
|                       | Click Finish to obse the wizard.                                                                    |

#### 6.3 Making a Disconnect Request

If someone else is connected to a device that you want to use, you can make a device request to the user. Right click on the device and select "**Request Disconnect**" from the pop-up menu.

| GRAND iUSB (192168.168.43)     JMicron USB to ATA/ATAPI Bridge     Kingston DataTraveler II+     GENERIC USE Speaker     Details     Request Disconnect |
|----------------------------------------------------------------------------------------------------|
|                                                                                                    |

The other user will receive a message as shown below. When the other user clicks "Yes", the device will be disconnected automatically from that user's computer and it will be available for you to use.

| USBServe                          | T                                                                        | -                                                       |
|-----------------------------------|--------------------------------------------------------------------------|---------------------------------------------------------|
| File View I                       | Ielp                                                                     |                                                         |
| GF                                | AND iUSB (192.1<br>JMicron USB to /<br>Kingston DataTri<br>GENERIC USB 3 | 68.168.49)<br>ATA/ATAPI Bridge<br>aveler II+<br>Speaker |
| Request Dis                       | connect                                                                  |                                                         |
|                                   |                                                                          |                                                         |
| "RD-" has<br>Speaker'<br>Would yc | s requested you to                                                       | o disconnect "GENERIC USB<br>ict?                       |
| "RD-" has<br>Speaker'<br>Would yo | s requested you to                                                       | o disconnect "GENERIC USB                               |
| "RD-" has<br>Speaker'<br>Would yc | requested you to                                                         | o disconnect "GENERIC USB                               |
| "RD-" has<br>Speaker'<br>Would yc | s requested you to                                                       | o disconnect "GENERIC USB<br>ct ?                       |
| "RD-" has<br>Speaker'<br>Would yc | s requested you to                                                       | o disconnect "GENERIC USB<br>ct ?                       |

### 6.4 Server Configuration

We allow the users to configure the settings of the USB Servers via the web-based UI. Select the target server on the tree view and then click on the "Config" button to bring up this configuration UI. Your default web browser will pop up and take you into the web-based configuration UI of the printer server.

This is the main page of the configuration UI. You can see the important information about the USB Server and the device(s) connected to.

| 1AS            |                  | Leading the Evolution in<br>Miniaturized Server Design |
|----------------|------------------|--------------------------------------------------------|
|                |                  |                                                        |
| louico Status  | Status           |                                                        |
| etwork         |                  | Server Information                                     |
| eset Device    | Server Name      | GRAND IUSB HUB                                         |
| actory Default | Manufacturer     | Generic                                                |
| rmware Update  | Model            | USB Server                                             |
| assword Chage  | Firmware Version | V. 100.060                                             |
|                | Server UP-Time   | 0 days, 1 hours, 29 minutes, 41 seconds.               |
|                |                  | Device 1 Information                                   |
|                | Device Name      | Kingston DataTraveler II+                              |
|                | Link Status      | Online                                                 |
|                | Device Status    | Ready                                                  |
|                | Current User     |                                                        |
|                |                  | Device 2 Information                                   |
|                | Device Name      |                                                        |
|                | Link Status      |                                                        |
|                | Device Status    |                                                        |
|                | Current User     |                                                        |
|                |                  | Device 3 Information                                   |
|                | Device Name      |                                                        |
|                | Link Status      |                                                        |
|                | Device Status    |                                                        |
|                | Current User     |                                                        |
|                |                  | Device 4 Information                                   |
|                | Device Name      |                                                        |
|                | Link Status      |                                                        |
|                | Device Status    |                                                        |
|                | Current User     |                                                        |

Network: This page displays the network information of the server. You can change the network setting according to your need. However, please note that if you would like to give this server a static IP, please disable the DHCP option. Once you are done, please click on the "Submit" button and reboot the server.

| 1 15          | 11-2101      | Leading the Evolution in    |  |  |
|---------------|--------------|-----------------------------|--|--|
| 11120         |              | Miniaturized Server Design  |  |  |
|               |              | STATUS BAD                  |  |  |
|               | Network      |                             |  |  |
| vice Status   | Network      |                             |  |  |
| twork         |              | Network Information         |  |  |
| set Device    | IP Setting   | Fixed IP                    |  |  |
| ctory Default | IP Address   | 192.168.168.52              |  |  |
| mware Update  | Subnet Mask  | onet Mask 255.255.255.0     |  |  |
| ssword Chage  | MAC Address  | 00:13:fe:00:00:01           |  |  |
|               |              | Network Setting             |  |  |
|               | DHCP Setting | Disable 🗸                   |  |  |
|               | IP Address   | 192 168 168 52              |  |  |
|               | Subnet Mask  | 255 255 255 0               |  |  |
|               | Server Name  | GRAND IUSB HUB              |  |  |
|               | Password     | *Must Provide If Available* |  |  |
|               |              | Submit Clear                |  |  |

Reset Device: To reboot the iUSB HUB. However, if there is a password, you must enter it for this function to work. Password is by default blank. So, unless a password is explicitly set, you do not have to enter anything for the reset function to work.

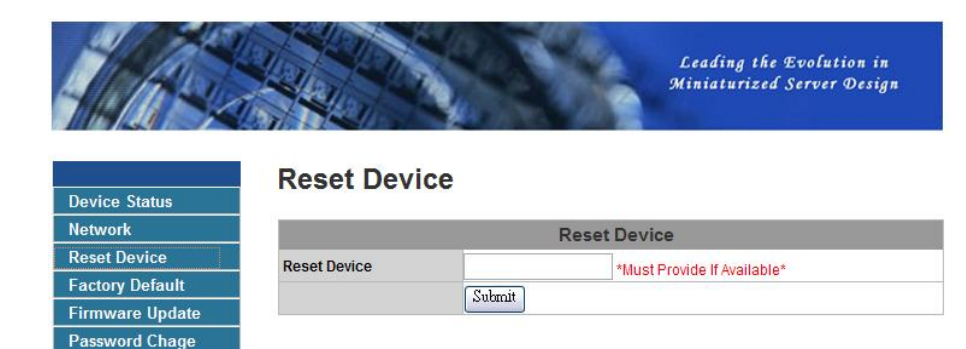

Factory Default: Clicking on this link takes you the page where you can restore the server's settings back to default.

|                 |             |                 | Leading the Evolution in<br>Miniaturized Server Design |
|-----------------|-------------|-----------------|--------------------------------------------------------|
| Device Status   | Factory Def | fault           |                                                        |
| Network         |             | Factory D       | efault                                                 |
| Reset Device    | Password:   | *1              | lust provide if Available*                             |
| Factory Default |             | Factory Default |                                                        |
| Firmware Update |             | I wowy Delaut   |                                                        |
| Password Chage  |             |                 |                                                        |

Password Change: To change the password, you must enter current password, input new password and re-input new password for confirmation and then click on "Submit". If you are setting the password for the first time, you don't have to provide current password.

| 11 10                                             | 240 200                           | Leading the Evolution in   |
|---------------------------------------------------|-----------------------------------|----------------------------|
| 10/10/2/2                                         |                                   | Miniaturizea Server Gesign |
| 1.89 1.2                                          |                                   |                            |
|                                                   | Password Chage                    |                            |
| evice Status                                      | i doomora onago                   |                            |
| etwork                                            |                                   | Password Chage             |
| eset Device                                       | Current Password                  | Must Provide If Availables |
| eser Device                                       | our out aconora                   | WILST ETTOYOF IL AVAILABLE |
| actory Default                                    | New Deserverd                     | Must Provide in Available  |
| actory Default<br>irmware Update                  | New Password                      |                            |
| actory Default<br>irmware Update<br>assword Chage | New Password Confirm New Password |                            |

Firmware Update: Please first click on the "Browse" button to browse to the firmware you would like to upload and then click on the "Submit" button to update the firmware. You do not need to provide a password for this operation if there is not password set. Please just leave it blank.

|                 |              | Leading the L<br>Miniaturized S | Evolution in<br>Server Design |
|-----------------|--------------|---------------------------------|-------------------------------|
| Device Status   | Firmware U   | pdate                           |                               |
| Network         |              | Password Chage                  |                               |
| Reset Device    | Reset Device | *Must Provide If Available*     |                               |
| Factory Default | Firmware     |                                 |                               |
| Firmware Update | TITIWATC     | Colorit Class                   |                               |
| Password Chage  |              | Suamit Clear                    |                               |

### 6.5 Other Functions

■ Polling Interval: The USB Server program periodically polls your network to find out the status of all the connected servers and devices. Any change on the status of servers and devices will be updated to the tree view in the main dialog box. The default setting is that the program would perform this polling every 10 minutes. To change this polling interval, click on the File → Settings → Polling Interval option on the control menu.

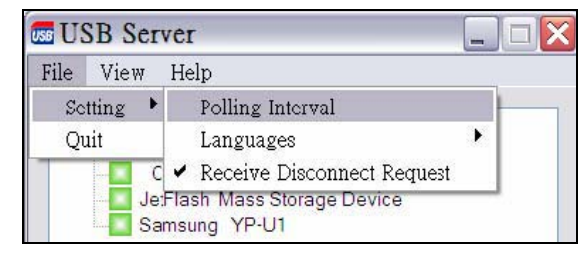

Directly input the interval time, and click on Submit to allow the new interval taking effect.

# USB Server File View Help 🖃 📑 GRAND IUSB HUB (192.168.168.52) HP Photosmart C3100 series Cypress AT2LP RC7 JetFlash Mass Storage Device Samsung YP-U1 Polling Interval Configuration 0 Seconds Input 0 to stop polling Minimum input is 20 seconds. Submit Cancel Search Config

■ Language: Select the language of the program. Click on the File  $\rightarrow$  Settings  $\rightarrow$  Languages option and select the desired language.

| File | View     | Help                         |   |                             |  |
|------|----------|------------------------------|---|-----------------------------|--|
| Se   | otting 🕨 | Polling Interval             |   |                             |  |
| Q    | uit      | Languages                    | ۲ | 🖌 English (English)         |  |
|      | -        | 🖌 Receive Disconnect Request |   | Français (French)           |  |
|      |          |                              | - | 日本語 (Japanese)              |  |
|      |          |                              |   | 简体中交 (Simplified Chinese)   |  |
|      |          |                              |   | Español (Spanish)           |  |
|      |          |                              |   | 繁體中文 (Traditional Chinese ) |  |
|      |          |                              |   |                             |  |

View: The tree view in the main dialog has two display modes: "Servers and Devices" mode and "Devices Only" mode.

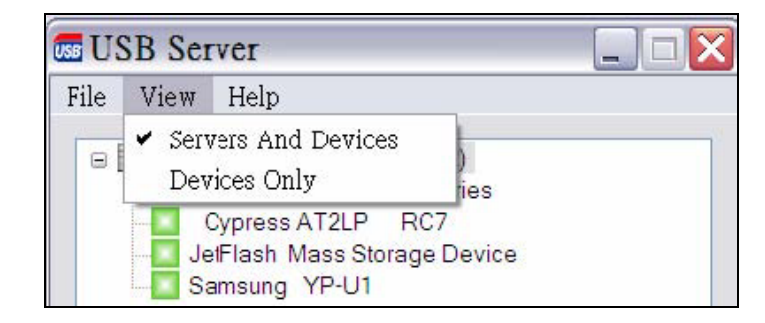

■ **Help:** Clicking on the "**About**" brings up a dialog box with legal and other relative information displayed.

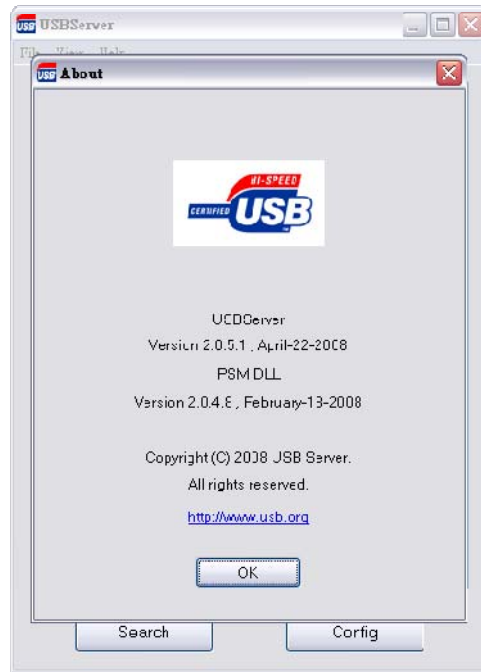

Search: Clicking on the "Search" button triggers the program to immediately poll the network for the status of all the servers and devices. The result will be updated to the tree view.

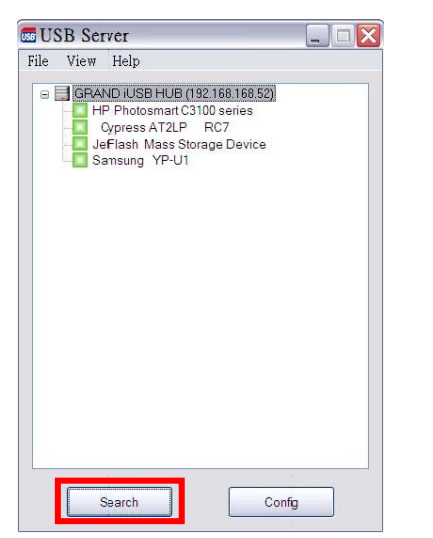

Device Details: Right click on a device on the tree view, and a menu will pop up.

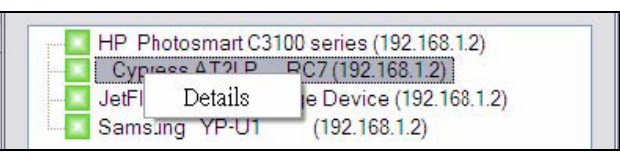

Select the "**Details**" options, the detailed information about the selected USB device will be displayed in another pop-up dialog box.

| Cypress AT2LP      | RC7               | × |
|--------------------|-------------------|---|
| Status             |                   |   |
| Status :           | Free              |   |
| Occupied by Name : |                   |   |
| Occupied by IP :   |                   |   |
| Details            |                   |   |
| Manufacturer:      |                   |   |
| Model:             | Cypress AT2LP RC7 |   |
| Queue Name :       |                   |   |
|                    | ОК                |   |

# 7. Using Bonjour to Print

Works with the Bonjour, you can directly use the shared printer without executing the USBServer. If the printer is being used by other user, you can also print document without waiting for the disconnection.

**Step 1:** First download Bonjour for window.

(http://www.apple.com/support/downloads/bonjourforwindows.html)

Step 2: Double-click the Bonjour installer and follow the onscreen instructions.

Step 3: After installing, the shortcut icon of Bonjour Printer Wizard will appear on the desktop.

Step 4: Double-click the shortcut icon of Bonjour Printer Wizard to connect a shared printer.

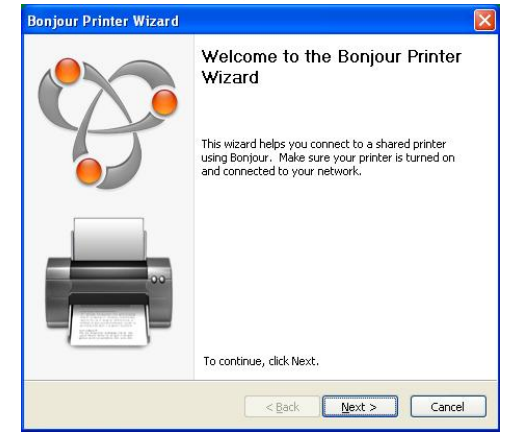

Step 5: Select the printer you want to share from the list of available devices.

| Select th                     | ne printer you want to | use from the list be | low. |  |
|-------------------------------|------------------------|----------------------|------|--|
| ihared printer                | s:                     |                      |      |  |
| Canon iP90-5                  | 55555                  |                      |      |  |
|                               |                        |                      |      |  |
|                               |                        |                      |      |  |
|                               |                        |                      |      |  |
|                               |                        |                      |      |  |
|                               |                        |                      |      |  |
|                               |                        |                      |      |  |
|                               |                        |                      |      |  |
| Printer inform                | nation                 |                      |      |  |
| Printer inform<br>Description | nation<br>: Canon iP90 |                      |      |  |

Step 6: Select the Manufacturer and Model of the shared printer from a drop down list, or

click "Have Disk" if your printer came with an installation disk.

| The manufact                                 | Printer<br>curer and mod                                       | el determine which printer software to                                                                                                    | use. 🧣                 |
|----------------------------------------------|----------------------------------------------------------------|----------------------------------------------------------------------------------------------------|------------------------|
| Canon I<br>The Bor<br>select fr<br>installat | P90-555555<br>ijour Printer V<br>rom the list, or<br>ion disk. | lizard cannot find a driver for this print<br>click 'Have Disk' if your printer came w                                                                           | er. Manually<br>ith an |
| Manufacturer                                 | ~                                                              | Model                                                                                                    |                        |
| AT&T<br>Brother<br>Bull                      |                                                                | Canon Bubble-Jet B3-100<br>Canon Bubble-Jet B3-10e<br>Canon Bubble-Jet B3-10ex<br>Canon Bubble-Jet B3-10ex<br>Canon Bubble-Jet B3-130<br>Canon Bubble-Jet B3-130 |                        |
| Citizen<br>C-Itoh                            |                                                                | Carlon Babbie Sec 55 1000                                                                                                    |                        |
| Citizen<br>C-Itoh<br>ColorAge                | ~                                                              | Canon iP90                                                                                                    |                        |

#### Step 7: Click Finish to complete the installation.

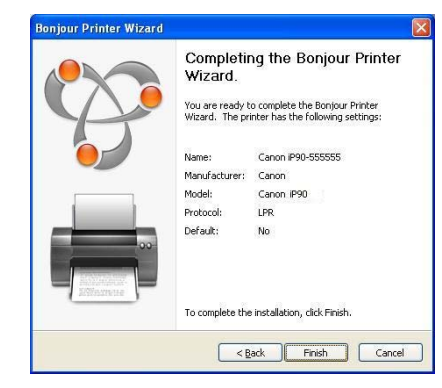

Step 8: You'll see the printer appear in the Printers and Faxes (Start  $\rightarrow$  Control Panel  $\rightarrow$ Printers and Faxes), and you can use the printer to print document.

| Printers and Faxes                                                                                                    |                                                                      |
|----------------------------------------------------------------------------------------------------|----------------------------------------------------------------------|
| Bie Edit View Payrantes Jook Vielo                                                                                                    | <b>A</b>                                                             |
| () lat - () - 🐉 Deeth 🐑 fulles 💷 -                                                                                                    |                                                                      |
| Address 🕞 Perters and Paves                                                                                                    | 💌 🛃 Go                                                               |
| Polder Tasks         Adde TCP           Add sprear         Set up famp           Set up famp         Mosself Office Document           Set up famp         Mosself office Document                                                                                      | Canon 1990<br>Di Ready<br>Microsoft 1995 Document Wetter<br>Di Locat |
| See Alas ()<br>() Trodicitator prima<br>() See Hals with prima                                                                                                    | 10mm (                                                               |
| Other Places         Image: Constrained           Image: Constrained         The Constrained           Image: The Constrained         The Constrained           Image: The Constrained         The Constrained           Image: The Constrained         The Constrained |                                                                      |
| Details 8                                                                                                    |                                                                      |

## 8. FAQ

#### Q: How come I don't see any nodes on my tree view when I start up the program?

Ans.: Your PC or the USB Server might not be connected to the network correctly, using a personal firewall on your PC might interfere with the performance of the USB Server Application. If your PC or the USB Server(s) is connected to the network correctly, press on "Search" to fix the problem. Another possibility is that the driver was not correctly loaded when the program starts up. In this case, please shut-down the program and restart it again. If you are prompted to load drivers at the start-up of the program, then you know it is not correctly loaded before. Please follow the instructions described in the "Running Program" section to correctly load the drivers.

#### Q. How come the USB Server behaves strangely after I update the drivers?

Ans.: Please reboot your PC after updating the drivers. The program might not function normally until you do so.

#### Q. Why do I get "Network Error, Please check your network connection before running USB Server" message at the start-up of the USB Server Program?

Ans.: This is when your network connection on the PC has problem. Please check your network connection and see whether or not the network card is enabled or if the network cable is plugged in.

#### Q. What do I do if I get a message telling me there is a driver error?

Ans.: Please check and see if the printer or USB device driver is installed correctly. Another possibility is that the driver might be disabled under device manager. Please verify that also. Generally, when you see an error regarding the device driver, you should reboot your PC to reset the driver.

#### Q. How come I don't see any servers on my USB Server GUI after installing it?

Ans.: One of the possibilities that might have caused this is that there is a Firewall software installed on your PC. The Firewall will block any unauthorized attempt to access the network from your PC, and since you have just installed USB Server on your PC, its attempt to search the network for any servers or devices will be dimmed as unauthorized until you state otherwise to the Firewall. To solve this problem, when your Firewall software warn you that USBServer is attempting to connect to the network and would you allow it or block it, please allow it, and then click on "Search".

#### Q. How come it takes more than a couple of minutes to connect to a device?

Ans.: A possible cause for this problem is an incorrect installation of the device driver. Please try uninstalling the device driver and reinstalling it. Please make sure you reboot your PC after the driver installation.